RingCentral SIGN UP GUIDE

## Step One

- Access the app through the link invitation email or by going to <u>https://app.ringcentral.com/login</u>
- Click on "Create your free account"
- Chose the 16 and older option (even if you don't want to)

Step Two

- Create your account; your password needs to be at least 8 characters with a mix of upper, lower case, numbers and special characters.
- Connect with your friends (you don't have to but why not?)

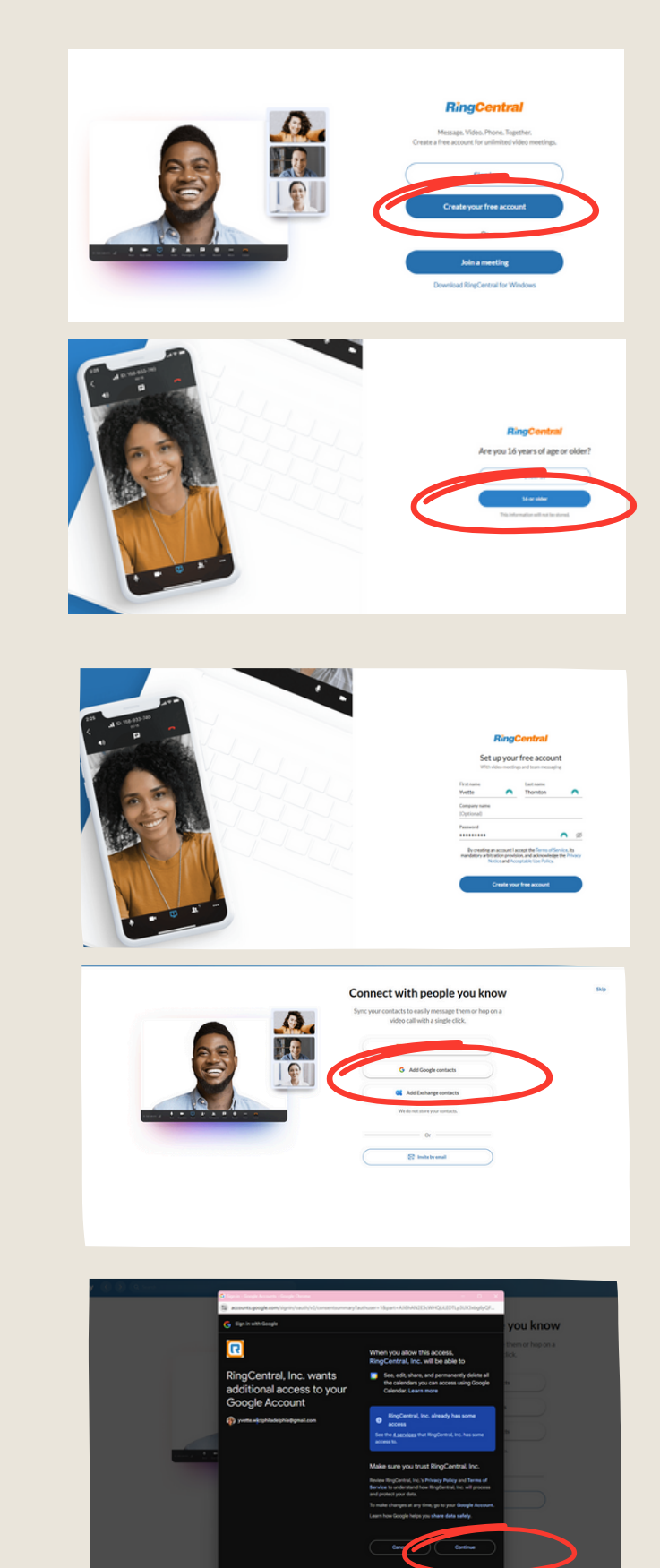

Step Three

• Accept the T&Cs and your registration is complete.